## Email Campaign Send Checklist: Accurate Recipients and Controls v1

Following this checklist ensures your email campaign is sent to the right people with the proper controls. Use the Report Builder under Reports to pull Starter Reports like "Complete Abstracts," which contain fields like Control Complete Status, Control Program Status, and Activity Type. These reports can confirm that the Campaign is being sent to the correct recipients.

| Reviewers         | Sessions       | Sessioners | Presenta                          | tions Can    | npaigns | Forms                  | Onsite |               | Reports                       | Reports Prese |   |
|-------------------|----------------|------------|-----------------------------------|--------------|---------|------------------------|--------|---------------|-------------------------------|---------------|---|
|                   |                |            |                                   |              |         |                        |        |               | Centralized disclosure review |               |   |
|                   |                |            |                                   |              |         | Score repor            | ts     | •             |                               |               |   |
|                   |                |            |                                   |              |         | Session reports        |        | •             |                               |               |   |
| Authors           | Authors        |            | Controls                          |              |         | Sessions               |        |               | Fina ized re                  | ports         | ► |
| Client Report     | Starter Report |            | Client Report                     | Starter Repo | rt      | Client Re              | port   | Sta           | Report buil                   | der           |   |
| Accepted Sessions |                | -          |                                   |              |         |                        |        | Report wizard |                               |               |   |
|                   |                |            | Complete Abstracts                |              |         | Sessions Without Roles |        |               | Copy reports                  |               |   |
|                   |                |            | Abstracts with Average Score      |              |         | Sessions by Category   |        |               | Abstract content              |               |   |
|                   |                |            | All Assigned Controls in Sessions |              |         | All Active Sessions    |        |               | Session content               |               |   |

□ Make sure to explore additional dashboards, such as Submissions, Reviewers, and Sessioners, for filtering options based on Session Type, Presentation Number, Activity Type, Statuses, and any Extra Data Fields that may not be visible on the Campaign recipients page.

• You can use the Advanced search feature on these dashboards to apply filters and open a duplicate tab to compare and filter the results with the Campaign recipients page so that your intended recipients are targeted accurately.

| Submissions dashboard & mana        | ger                                        |                                                                                                    | Overview ON 🌔                                |  |  |
|-------------------------------------|--------------------------------------------|----------------------------------------------------------------------------------------------------|----------------------------------------------|--|--|
| Control #                           | Activity type                              | Completed date                                                                                                    | Last edited date                             |  |  |
| \$                                  | ▼ 1 / 10 options filtered ⊗ Clear ✓        | mm/dd/yyyy -: 🗂 to mm/dd/y                                                                                                    | yyyy -: ☆ mm/dd/yyyy -: ☆ to mm/dd/yyyy -: ☆ |  |  |
| Title                               | 4 <b>⊘</b> Search                          | Торіс                                                                                                    | Completion status                            |  |  |
| \$                                  | Gap Submission                             |                                                                                                    | ◆                                            |  |  |
| Program status                      | E Hands-on Instructor                      | Session title(s)                                                                                                    | Session type(s)                              |  |  |
| ~                                   | Late Breaking Abstract                     |                                                                                                    | ♦                                            |  |  |
| Session role status(es)             | Medical Student Program Abstracts          | Posterboard number(s)                                                                                                    |                                              |  |  |
| \$                                  | Scientific Forum                           |                                                                                                    | <b></b>                                      |  |  |
| Submissions                         | Speaker Staff Liason Video-Based Education | ▼1 Filter set x         ➡ Showing 2038/6227         Page Size         50         ▼ First         Prev         1         2         3         4         5 |                                              |  |  |
| Control # Activity type Last edited | date 🔺 litle Author block                  | Topic Completion status                                                                                                    | Program status Session number(s) Actions     |  |  |
| □ 40 Scientific Forum 12/15/202     | I, 12:08 PM A Cas∈ 🛔 B. I                  | General Sur Finalized                                                                                                    | Accepted [SP20 [e-Posters IV                 |  |  |
| 40 Scientific Forum 12/21/202       | I, 07:01 AM Angioç 🛛 🛔 Ela                 | Trauma/Bu Finalized                                                                                                    | Rejected                                     |  |  |

 $\Box$  Send a (1) test email to yourself AND (2) to a real test control shown below. Check that the email is displayed correctly on various devices like desktop computers, laptops, tablets, and smartphones.

| Enter your search term(s) Q |                     |            |                         | 2 communications selecter 2 Advanced search OFF ① |         |           |                     |  |  |
|-----------------------------|---------------------|------------|-------------------------|---------------------------------------------------|---------|-----------|---------------------|--|--|
| Recipients O ADD CONTROLS   |                     |            |                         |                                                   |         | 🖬 Sł      | nowing <b>10/10</b> |  |  |
|                             | Recipient last name | First name | Email                   | Control #                                         | Actions | 1         | <b>Q</b>            |  |  |
|                             | Agullo-Pascual      | Esperanza  |                         | 2                                                 | •)      | 1         | <b>b</b>            |  |  |
|                             | Chen                | Xiao       | ⊠t.s.mejudhon@gmail.com | 2                                                 | ι       | ude1 Send | Test                |  |  |

□ Schedule the Campaign to be sent at an appropriate time. Consider the time zones of your recipients and the best time to send the email for maximum engagement.

*Pro tip:* Compare campaign data by exporting controls from cAdmin using an "If/Then" formula:

- 1. Export your controls data to a spreadsheet.
- 2. Copy and paste the columns you want to compare next to each other on a new worksheet or in the same file.
- 3. Create a new column for the "If/Then" formula.
- 4. Use the format =if(A2=B2,"","ERROR") in the first cell of the new column to compare the cells you want to compare.
- 5. Copy the formula down to the other cells in the column to compare the rest of the controls.
- 6. Review the results to identify any errors and adjust the campaign recipients as needed.